| MONIMAX5200SE Quick Reference Guide |                                                                                                    |                                                                                                    |                                                                                                    |  |  |  |  |
|-------------------------------------|----------------------------------------------------------------------------------------------------|----------------------------------------------------------------------------------------------------|----------------------------------------------------------------------------------------------------|--|--|--|--|
| 1 ATM Power On/Off                  |                                                                                                    |                                                                                                    |                                                                                                    |  |  |  |  |
|                                     |                                                                                                    |                                                                                                    | ATM Power On<br>Open the upper front door.<br>Press Power Switch in the direction of "I".<br>ATM Power Off<br>Press Power Switch in the direction of "O".                                                                                                    |  |  |  |  |
| Security Door Open                  |                                                                                                    |                                                                                                    |                                                                                                    |  |  |  |  |
|                                     |                                                                                                    | Turn the key clockwise to open the security cover.<br>The default password of electronic lock is 1-2-3-4-5-6.<br>Enter this sequence on the electronic lock keypad. (①).<br>The lock will confirm a valid combination entry with a<br>double signal. Lock will signal three (3) times for invalid<br>combination entry.<br>Turn the vault door handle counterclockwise. (②)<br>The vault door will open. |                                                                                                    |  |  |  |  |
| 3                                   | Opening the Exterior Door                                                                                                    |                                                                                                    |                                                                                                    |  |  |  |  |
| 3-1                                 | <ul> <li>Opening the upper front body door,</li> <li>Insert the key and turn it clockwise. (①)</li> <li>Pull the front panel outward.</li> </ul>                                                                                                    | 3-2                                                                                                    | <ul> <li>Opening the lower front body door,</li> <li>Open the security cover with key. (2)</li> <li>Unlock the e-lock and open security door. (3)</li> <li>Image: security cover with key. (2)</li> <li>Unlock the e-lock and open security door. (3)</li> </ul>                                                                                                    |  |  |  |  |
| 4                                   | Cash Replenishment Caution: The acceptable condition bills should be loaded (Refer to Operator Manual)                                                                                                    |                                                                                                    |                                                                                                    |  |  |  |  |
| 4-1                                 | <ul> <li>Enter to Supervisor mode (Refer to<br/>"9 OP Main Screen")</li> <li>Select "SETTLEMENT"</li> <li>Submit "TRIAL CASSETTE TOTAL" to<br/>show note count.</li> <li>* To show note count and to clear note<br/>count, submit "CASSETTE TOTAL"</li> <li>How to add note count,</li> <li>Select "SETTLEMENT"</li> <li>Select "ADD CASH"</li> <li>Select the cassette to be added the<br/>notes(1)</li> <li>Enter the note count and then press<br/>ENTER key in PIN Pad. (If you want to add<br/>the cash for other cassette, repeat from "1")</li> <li>After completing, press "APPLY" button.</li> </ul> | 4-2                                                                                                    | <ul> <li>Open the security door. (Refer to "3 Opening the Exterior Door")</li> <li>Pull out the cash cassette carefully.</li> <li>Unlock the cassette cover using key (①).</li> <li>Pull the push plate back until it is locked against the push plate latch. (②) And then, set the bills into the cash cassette.</li> <li>Then, release the push plate from the cash plate latch and allow it gradually to take up its position behind the notes. (③)</li> <li>Close the cassette cover with key, place it carefully on the set guide and push it in until it is locked in place.</li> <li>Image: Close the cassette cover with key.</li> <li>The above description is based on 1000 new note capacity cassette. For 2000 new note capacity cassette, refer to operator manual.</li> </ul> |  |  |  |  |

| MONIMAX5200SE Quick Reference Guide                                                                                                    |                                                                                                    |                                                                                              |                                                                                                    |                                                                                                    |  |  |
|----------------------------------------------------------------------------------------------------|----------------------------------------------------------------------------------------------------|----------------------------------------------------------------------------------------------|----------------------------------------------------------------------------------------------------|----------------------------------------------------------------------------------------------------|--|--|
| 5                                                                                                    | 5 Receipt Paper Replenishment Caution: The acceptable condition papers should b<br>loaded (Refer to Operator Manual)                                                                                                    |                                                                                              |                                                                                                    |                                                                                                    |  |  |
| 5-1                                                                                                    | Roll Guide                                                                                                    | 2<br>Roll<br>Guide<br>uide<br>Upper Guide                                                    | 5-2                                                                                                    | <ul> <li>Open the upper front door with key. (Refer to "3 Opening the Exterior Door")</li> <li>Remove the roll guide by pulling it off (①).</li> <li>Add the receipt paper into the rod and then insert the roll guide tightly again to fix it. (②).</li> <li>Insert the leading edge of paper between lower guide and upper guide of printer slowly until paper is going to start feeding. (②)</li> </ul>                                                                                                    |  |  |
| 6                                                                                                    | Note Jam                                                                                                    | Caution: Before removing jam, power off for your safety.                                     |                                                                                                    |                                                                                                    |  |  |
| 6-1                                                                                                    | <ul> <li>Enter to "OP Main" screen, and<br/>"CLEAR" button (Refer to "8 Detection of the security door. (Refer to<br/>Open the security door. (Refer to<br/>the Exterior Door")</li> <li>Pull out the cash dispenser (1)</li> <li>Move the belt by turning the known of the security door. (2)</li> <li>Remove jammed note carefully</li> </ul> | submit<br>evice Reset")<br>to "3 Opening<br>).<br>ob beside<br>ed note into<br>and power on. | 6-2                                                                                                    | <ul> <li>* Be sure to check if the belt is positioned correctly after removing the jammed bills.</li> <li>Image: Second second second</li></ul> |  |  |
| 7                                                                                                    | Receipt Paper Jam                                                                                                    |                                                                                              |                                                                                                    |                                                                                                    |  |  |
| 7-1                                                                                                    |                                                                                                    | 2                                                                                            | 7-2                                                                                                    | <ul> <li>Open the upper front door with key. (Refer to "3 Opening the Exterior Door")</li> <li>To remove a jam inside transport path, press down the button to release the lower roller assembly (①).</li> <li>To take out a jam in front of transport path, lift up the transparent window guide. (②)</li> <li>After finishing clearing the jam, load the receipt paper properly. (③).</li> </ul>                                                                                                    |  |  |
| 8 Device Reset                                                                                                    |                                                                                                    |                                                                                              |                                                                                                    |                                                                                                    |  |  |
| Operation Program     Operation Program     Operation Program |                                                                                                    |                                                                                              |                                                                                                    |                                                                                                    |  |  |
| 9 OP Main Screen                                                                                                    |                                                                                                    |                                                                                              |                                                                                                    |                                                                                                    |  |  |
| ENTER PASSWORD                                                                                                    |                                                                                                    |                                                                                              | <ul> <li>To enter to Supervisor mode, press ENTER,<br/>CLEAR, CANCEL, 1, 2 and 3 keys in order.<br/>(Default Password: "555555" and it is changeable in<br/>Supervisor mode.) (①)</li> <li>If correct password is entered, "OPERATION<br/>FUNCTION" menu will be displayed. (②)</li> <li>* Pressing CLEAR key erases the entered number and<br/>pressing CANCEL key goes to in-service-mode.</li> </ul> |                                                                                                    |  |  |
| Conta                                                                                                    | act Information                                                                                                    |                                                                                              |                                                                                                    |                                                                                                    |  |  |